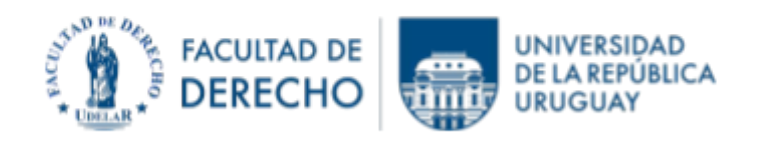

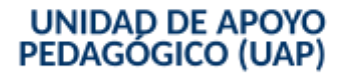

### INSTRUCTIVO PARA REUTILIZAR CURSOS EN EVA (20 sem. 2024)

- 1.- Actualizar denominación del curso
- 1.1. Ir al sitio de "Configuración" del curso.

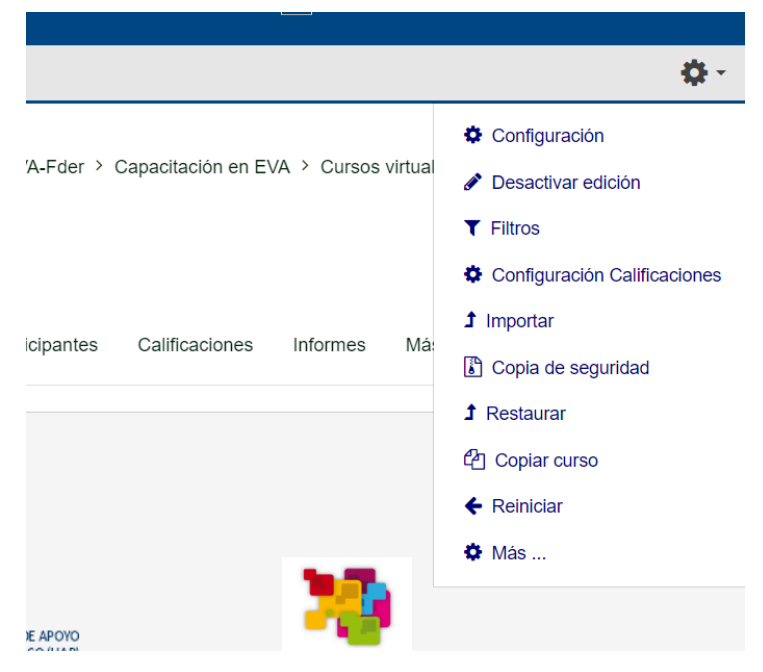

1.2. Modificar los datos necesarios (año, código horario y se puede agregar modalidad si esta fuera "virtual"); actualizar tanto el "Nombre completo" como el "Nombre corto".

NOTA: Por Resolución del Consejo la estructura de la denominación del curso en EVA debe ser Unidad Curricular - Apellido del docente - Año - Código horario; ese formato no debe alterarse.

En la descripción tendrá que actualizar la clave o contraseña de acuerdo al instructivo adjunto.

1.3. Tener la precaución de guardar los cambios al terminar.

| Grup                     | 35                                          |
|--------------------------|---------------------------------------------|
| > Rend                   | mbrar rol o                                 |
| <ul> <li>Marc</li> </ul> | 15                                          |
|                          | Glaandar tandalon y montrar                 |
|                          | En esse formulario hay campos obligatorios: |

### 2.- Integración del equipo docente

Verificar integración del equipo docente y agregar a los nuevos integrantes y eliminar a los que ya no pertenecen al grupo.

Lo puede hacer yendo a "Gente" del curso y luego filtrar a los "Profesores Asistentes", para ver la integración en este momento, procediendo a eliminar o agregar participantes, según corresponda.

| Us   | suarios matriculados     | ¢ Ma                 | tricular usuarios |                     |              |                                     |                  |                           |                  |
|------|--------------------------|----------------------|-------------------|---------------------|--------------|-------------------------------------|------------------|---------------------------|------------------|
| U    | suarios matr             | iculados             |                   |                     |              |                                     |                  |                           |                  |
| С    | coincidir Cualquiera 4   | Roles                |                   |                     | \$ Esc       | riba o seleccione V                 | Profeso          | r Asistente 🗙             | 0                |
|      | + Añadir condición       |                      |                   |                     |              |                                     |                  | Limpiar filtros           | Aplicar filtros  |
| 3 pa | articipantes encontrados | 5                    |                   |                     |              |                                     |                  |                           |                  |
| Nom  | Todos A B C              | D E F G              | H I J K L         | M N Ñ O P Q R       | S T U V      | / W X Y Z                           |                  |                           |                  |
| Ape  | llido(s) Todos A B       | C D E F C            | G H I J K         | L M N Ñ O P Q F     | S T U        | V W X Y Z                           |                  |                           |                  |
|      | Apellido(s)<br>/ Nombre  | Nombre de<br>usuario | Número de<br>ID   | Dirección de correo | Role         | 25                                  | Grupos           | Último acceso<br>al curso | Estatus<br>—     |
|      | Ana de LLano             | uy-do-<br>40330342   | 40330342          | anadellano@yahoo.es | Prof<br>Estu | esor Asistente,<br>diante, Gestor 🖋 | No hay<br>grupos | 5 días 6 horas            | Activo<br>Activo |
|      | FM Messano<br>Fabrizio   | uy-do-<br>41988712   | 41988712          | FMessano@gmail.com  | Prof         | esor, Profesor Asistente,<br>tor 🖋  | No hay<br>grupos | 18 días 8 horas           | Activo<br>Activo |

### 3.Automatriculación de estudiantes

Deberá eliminar a los estudiantes del año anterior, eliminando la automatriculación y agregando una nueva automatriculación, incluyendo allí la nueva clave.

NOTA: Los estudiantes que quieran volver a matricularse podrán hacerlo con la clave genérica que se proporciona para los que no están en lista de Bedelía.

| A Navegación                                                                                                    | Métodos de matriculación           | Métodos de matriculación |              |         |
|----------------------------------------------------------------------------------------------------|------------------------------------|--------------------------|--------------|---------|
| og Administración                                                                                                    | Nombre                             | Usuartos                 | Arriba/Abajo | Editar  |
| <ul> <li>Administración del curso</li> <li>Echar ajustes</li> </ul>                                                                 | Matriculation manual               | 385                      | *            | 0 4 4 0 |
| # Activat edición                                                                                                    | Aepeso de instados                 | 0                        | **           |         |
| - Usuarios<br>& Usuarios matriculados                                                                                               | Auto-mateixulaction (Entuitionite) | 1                        | +            |         |
| <ul> <li>Métodos de matriculación</li> <li>Marriculación manual</li> <li>Auto-matriculación (Estudionte)</li> <li>Grupos</li> </ul> | Alade mètodo ll'egr                |                          |              |         |

| letodos de matriculación        |          |              |          |
|---------------------------------|----------|--------------|----------|
| Nombre                          | Usuarios | Arriba/Abajo | Editor   |
| Marriculation manual            | 385      | •            | 0 + 4· 0 |
| Azzena de invitados             | 0        | **           | Borrar   |
| Auto-matriculucida (Estudiante) |          | +            |          |

| Métodos de matriculación                                                     | Auto-matriculación                                                                           |
|------------------------------------------------------------------------------|----------------------------------------------------------------------------------------------|
| Nombre                                                                       | * Auto-matriculación                                                                         |
| Macriculation manual                                                         | Personalizar nombre                                                                          |
| Accese de Invitados                                                          | 0                                                                                            |
| Aano-matriculación (Estadorne)                                               | Mabilitar las matriculaciones extrances                                                      |
| Afladir métoda [[]egy                                                        | Permitir nuevas matriculaciones 9 Si 2                                                       |
| Auto-matriculación                                                           | Dave de matriculación 🎱 Har doit para insertar texto 🖌 👁                                     |
| Sinconkar othorte:<br>Mitte-infact de cane                                   | te=self&courseid=28490 0                                                                     |
| r todo <u>C</u> oincidencia de mayúsculas/minúsculas <u>P</u> alabras comple | rtodo <u>Coincidencia de mayúsculas/minúsculas</u> <u>Balabras completas</u> 5 de 6 aciertos |

## <u>4.-</u> <u>Eliminar actividades de estudiantes anteriores</u>

Si en el curso tuviera actividades de estudiantes (por ejemplo: participación en foros, entrega de tareas, etc.), deberá proceder a "Reiniciar" el curso.

| > Informes                      |                                                                                   |
|---------------------------------|-----------------------------------------------------------------------------------|
| Configuración Calificaciones    |                                                                                   |
| > buigning                      | ESPECIAL PRESERVATION OF THE RECEASE OF CLACK CALL TO DEALS THE RECEASE AND DEALS |
| E Copie de seguridad            | MATERIALES EVALUACIÓN TIC'S-EVA ENCLESTAS                                         |
| 3 Restaurar                     |                                                                                   |
| 2 Importor                      | FORD INTERCAMBID (suscripción occional)                                           |
| <ul> <li>Description</li> </ul> | -                                                                                 |
| Banco de pregantas              | FORO DE DIVULGACIÓN DE EVENTOS                                                    |
|                                 | MEDIAMENTOS y PAUTAS DE UTILIZACIÓN+                                              |

Encuentra la función "Reiniciar" en "Administración del curso" en el panel lateral izquierdo o en el sitio indicado en numeral 1.1. de este instructivo. Clicar sobre dicha función y se desplegará lo siguiente:

| Esta págine le permite vaciar un carso de datos de usuario, en tanto que se conservan las octividades y estros ajustes. Par favor, tome nota de que al seleccionar los li<br>más abajo y enviar esta página, eliminará definitivamente de este carso los datos de los usuarios seleccionados. |                                |               |          |             |      |      | e al seleccionar los items d |           |  |
|----------------------------------------------------------------------------------------------------|--------------------------------|---------------|----------|-------------|------|------|------------------------------|-----------|--|
| ~ General                                                                                                    |                                |               |          |             |      |      | Expande to                   |           |  |
| Fecha de inicio del curso 🤨                                                                                                    | 4.1                            | mar20         |          | 2020 •      | 15.0 | 25.4 | a                            | G Habikar |  |
| Fecha de finalización del curso 🧕                                                                                                    | 4.8                            | marzo         |          | 2020 #      | 15.4 | 25.8 |                              | G Habikar |  |
|                                                                                                    | Elimitar events                |               |          |             |      |      |                              |           |  |
|                                                                                                    | Eliminar todas las anstaciones |               |          |             |      |      |                              |           |  |
|                                                                                                    | Eliminar todos los comentarias |               |          |             |      |      |                              |           |  |
|                                                                                                    | Bornar dates de finalización   |               |          |             |      |      |                              |           |  |
|                                                                                                    | Dink                           | ar ass cadare | es de bi | hg O        |      |      |                              |           |  |
|                                                                                                    | Emi                            | ar la des ñoa | sinde    | la competer | eta. |      |                              |           |  |
| Ball and                                                                                                    |                                |               |          |             |      |      |                              |           |  |

Allí elige los elementos que quiere actualizar y luego confirma.

De esa forma quedarán disponibles todos los RECURSOS subidos anteriormente (archivos y carpetas, links, etc.) y las ACTIVIDADES (foros, cuestionarios, tareas, etc.) quedarán vacías y prontas para ser reutilizadas en el presente año.

NOTA: Si opta por REINICIAR no tiene porque borrar a los estudiantes, ya que lo hace desde "Roles"; solamente tiene que actualizar la clave en "automatriculación"- de acuerdo a la pauta que se indica en el instructivo adjunto.

# POR CONSULTAS O ASESORAMIENTO

Equipo ProFUEVA: eva.consultas@fder.edu.uy o en los días y horarios de consultas sincrónicas (presencial y virtual) que encontrará en la web de Facultad (fder.edu.uy/eva).